AASHTOWare BrDR 7.5.0 Steel Tutorial STL11 – Steel Plate Girder Using LRFR Engine

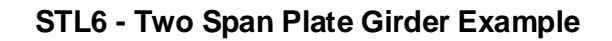

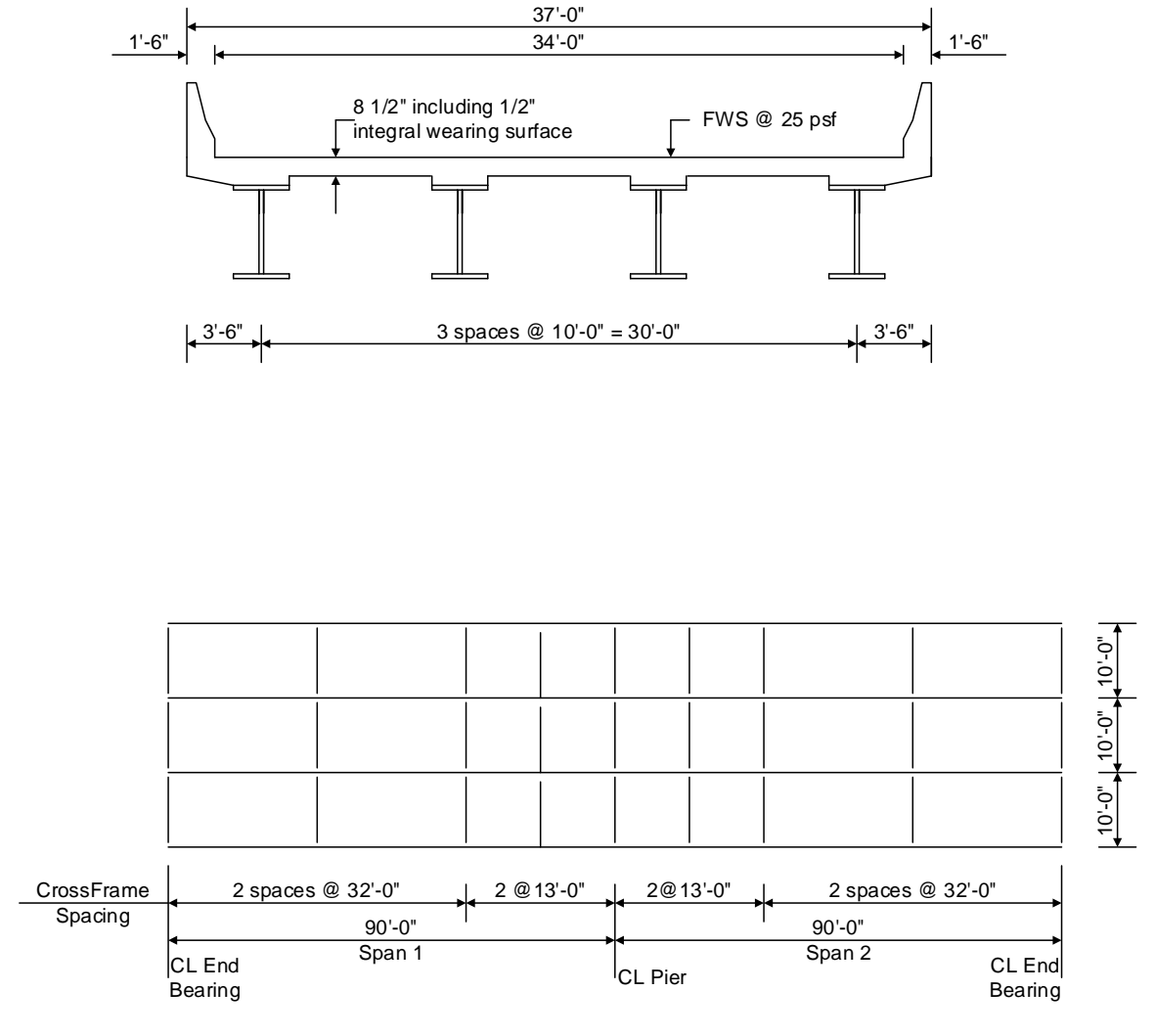

Framing Plan

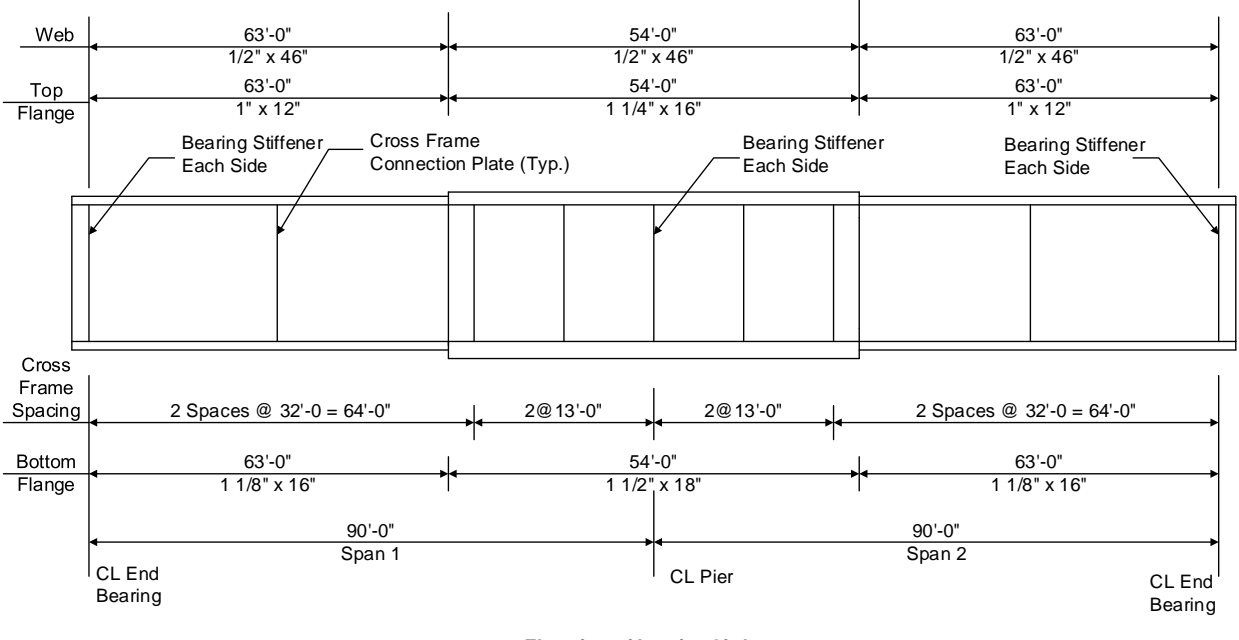

**Elevation of Interior Girder** 

#### **Material Properties**

Structural Steel: AASHTO M270, Grade 50W uncoated weathering steel with Fy = 50 ksi Deck Concrete: f'c = 4.0 ksi, modular ratio n = 8 Slab Reinforcing Steel: AASHTO M31, Grade 60 with Fy = 60 ksi

Cross Frame Connection Plates: 3/4" x 6" Bearing Stiffener Plates: 7/8" x 9"

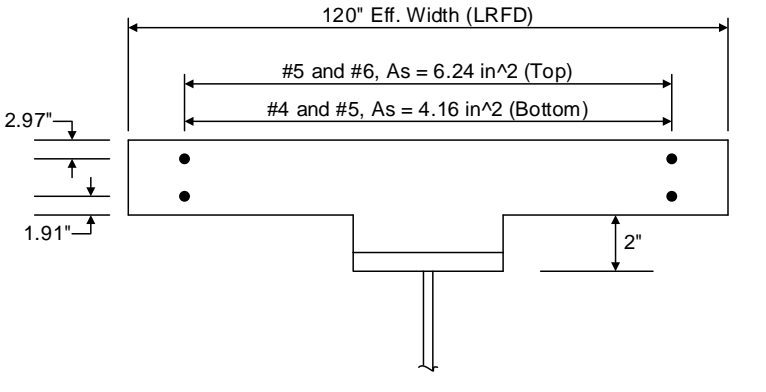

**Composite Section at Pier** 

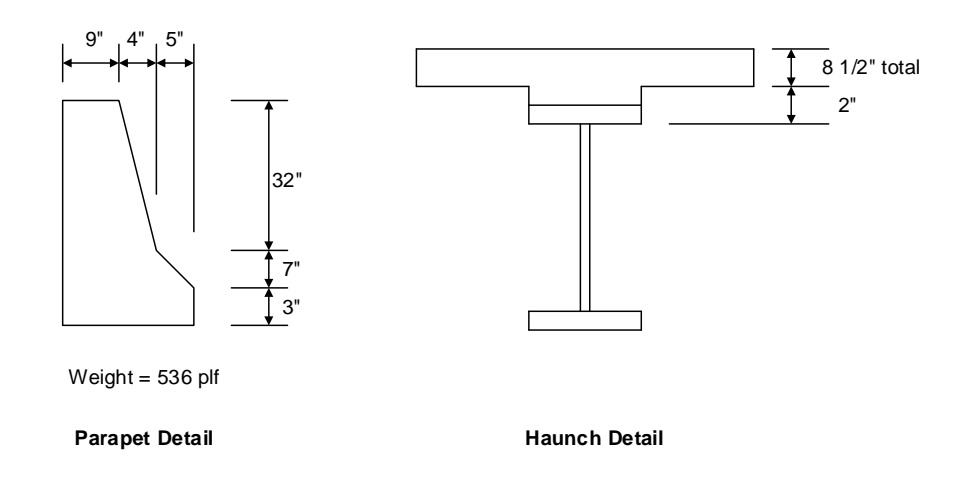

## BrDR Tutorial

#### **Topics Covered**

- LRFD distribution factor calculation wizard for steel members
- Using AASHTO LRFD Bridge Design Specifications 9<sup>th</sup> Edition
- Using AASHTO Manual of Bridge Evaluation, 3<sup>rd</sup> Edition with 2023 interims
- Steel Member Alternative Control Options
  - Moment redistribution
  - Use Appendix A6 for flexural resistance.
  - Allow plastic analysis.
  - Evaluate remaining fatigue life.
  - Ignore longitudinal reinforcement in negative moment capacity.
- Export of steel girders to the BrDR LRFR analysis engine
- BrDR LRFR analysis
- Output review

## LRFD distribution factor calculation wizard for steel members

Use the **Import** function of **BrDR** to import the bridge **STL11-Steel-Plate-Girder.xml** provided for this tutorial. Open **BrDR** and click on the **Import** button from the **Bridge** group of the **BRIDGE** ribbon as shown below.

| AASHTOWare Bridge Design and Rating ? -                                                                       |           |                         |                                                                                                    |   |  |  |  |  |  |
|----------------------------------------------------------------------------------------------------|-----------|-------------------------|----------------------------------------------------------------------------------------------------|---|--|--|--|--|--|
| BRIDGE EXPLORER BRIDGE                                                                                        | FOLDER    | RATE                    | TOOLS VIEW                                                                                                    |   |  |  |  |  |  |
| New Open Open                                                                                                 | Find Copy | Paste                   | Copy<br>To - From                                                                                              |   |  |  |  |  |  |
| Bridge                                                                                                    |           | Ma                      | anage                                                                                                    |   |  |  |  |  |  |
| ····☆ Favorites Folder<br>····ジ Recent Bridges<br>□··ジ All Bridges<br>□··ジ Templates<br>····ジ Deleted Bridges |           | E 1<br>2<br>3<br>4<br>5 | Bridge ID<br>TrainingBridge1<br>TrainingBridge2<br>TrainingBridge3<br>PCITrainingBridge1<br>PCITrainingBridge2 | • |  |  |  |  |  |
| Total Bridge Count: 32                                                                                        |           |                         |                                                                                                    |   |  |  |  |  |  |

Select the bridge from the STL11 tutorial and click the Open button to import this bridge into BrDR.

| 📲 Import                                                                                                    |                              |                    |                                               | ×                              |
|----------------------------------------------------------------------------------------------------|------------------------------|--------------------|-----------------------------------------------|--------------------------------|
| $\leftarrow$ $\rightarrow$ $\checkmark$ $\uparrow$ $\square$ $\Rightarrow$ This                                                | PC > Desktop > STL11         | ~                  | ට , Search                                    | STL11                          |
| Organize 🔻 New folder                                                                                                    |                              |                    |                                               | ::: • 💷 ?                      |
| PittsburghBridge ^                                                                                                    | Name                         | Date modified      | Туре                                          | Size                           |
| PittsburghBridge                                                                                                    | STL11-Steel-Plate-Girder     | 11/3/2022 10:12 AM | XML Document                                  | 443 KB                         |
| This PC<br>This PC<br>Dobjects<br>Desktop<br>Documents<br>Downloads<br>Music<br>Pictures<br>Videos<br>CC:)<br>CC:<br>DATA (D:) |                              |                    |                                               |                                |
| File nar                                                                                                    | me: STL11-Steel-Plate-Girder |                    | <ul> <li>✓ AASHTOWar</li> <li>Open</li> </ul> | re Bridge XML (.xm 🗸<br>Cancel |

Open the Bridge Workspace tree for Stl6\_Training to show the member alternative Plate Girder for member G2.

The partially expanded Bridge Workspace tree is shown below.

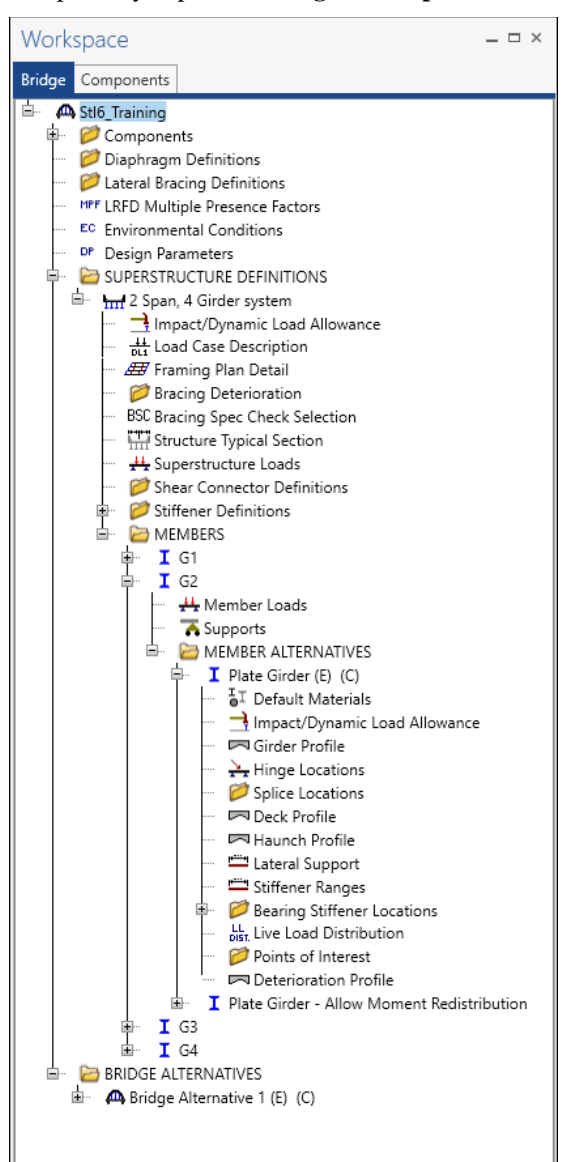

#### Live Load Distribution Factor - LRFD

BrDR can compute the LRFD live load distribution factors for steel girder with concrete decks. Double click on the Live Load Distribution node in the Bridge Workspace tree for member alternative Plate Girder to open the Live Load Distribution window and navigate to the LRFD tab as shown below.

| A Live Load Distribution                                                                      | - |        | ×          |
|-----------------------------------------------------------------------------------------------|---|--------|------------|
| Standard LRFD                                                                                 |   |        |            |
| Distribution factor input method     Ouse simplified method     Ouse advanced method          |   |        |            |
| Allow distribution factors to be used to compute effects of permit loads with routine traffic |   |        |            |
| Action: Deflection                                                                            |   |        |            |
| Support Start Length End distance (H) (lanes)                                                 |   |        |            |
| number (ft) (it) 1 lane Multi-lane                                                            |   |        |            |
|                                                                                               |   |        |            |
| Compute from<br>typical section View calcs Duplicat                                           | e | Delete | F          |
| ОК Арј                                                                                        | y | Cance  | <u>؛</u> ا |

Click the **Compute from typical section...** button and BrDR will compute the distribution factors. If these fields are left blank, then the AASHTO LRFR engine will compute the distribution factors during the analysis. For this example, these fields will be left blank allowing the AASHTO LRFR engine to compute these values.

#### Member Alternative Description – Specs

Double click on the **Plate Girder** member alternative for member **G2** in the **Bridge Workspace** tree to open the **Member Alternative Description** window and navigate to the **Specs** tab of this window as shown below.

| nb  | er alternative:     | Plat | e Girder       |        |                    |                         |   |                                       |        |   |   |
|-----|---------------------|------|----------------|--------|--------------------|-------------------------|---|---------------------------------------|--------|---|---|
| esc | cription Sp         | pecs | Factors Engine | Import | Control options    |                         |   |                                       |        |   |   |
|     | Analysis me<br>type | thod | Analysis mod   | dule   | Selection type     | Spec version            |   | Factors                               |        |   |   |
|     | ASR                 |      | AASHTO ASR     | ~      | System Default 🗸   | MBE 3rd 2023i, Std 17th |   | N/A                                   | $\sim$ |   | 1 |
| >   | LFR                 |      | AASHTO LFR     | ~      | System Default 🗸 🗸 | MBE 3rd 2023i, Std 17th | ~ | 2002 AASHTO Std. Specifications       | $\sim$ | _ |   |
|     | LRFD                |      | AASHTO LRFD    | ~      | System Default 🗸 🗸 | LRFD 9th                |   | 2020 AASHTO LRFD Specifications       | $\sim$ |   |   |
|     | LRFR                |      | AASHTO LRFR    | ~      | System Default 🗸   | MBE 3rd 2023i, LRFD 9th |   | 2018 (2022 Interim) AASHTO LRFR Spec. | $\sim$ |   |   |
|     |                     |      |                |        |                    |                         |   |                                       |        |   |   |
|     |                     |      |                |        |                    |                         |   |                                       |        |   |   |
|     |                     |      |                |        |                    |                         |   |                                       |        |   |   |
|     |                     |      |                |        |                    |                         |   |                                       |        |   |   |
|     |                     |      |                |        |                    |                         |   |                                       |        |   |   |
|     |                     |      |                |        |                    |                         |   |                                       |        |   |   |

#### AASHTO LRFR engine is selected as the LRFR Analysis module.

#### Member Alternative Description – Control options

Navigate to the **Control options** tab of this window. This tab allows the user to select the analysis features.

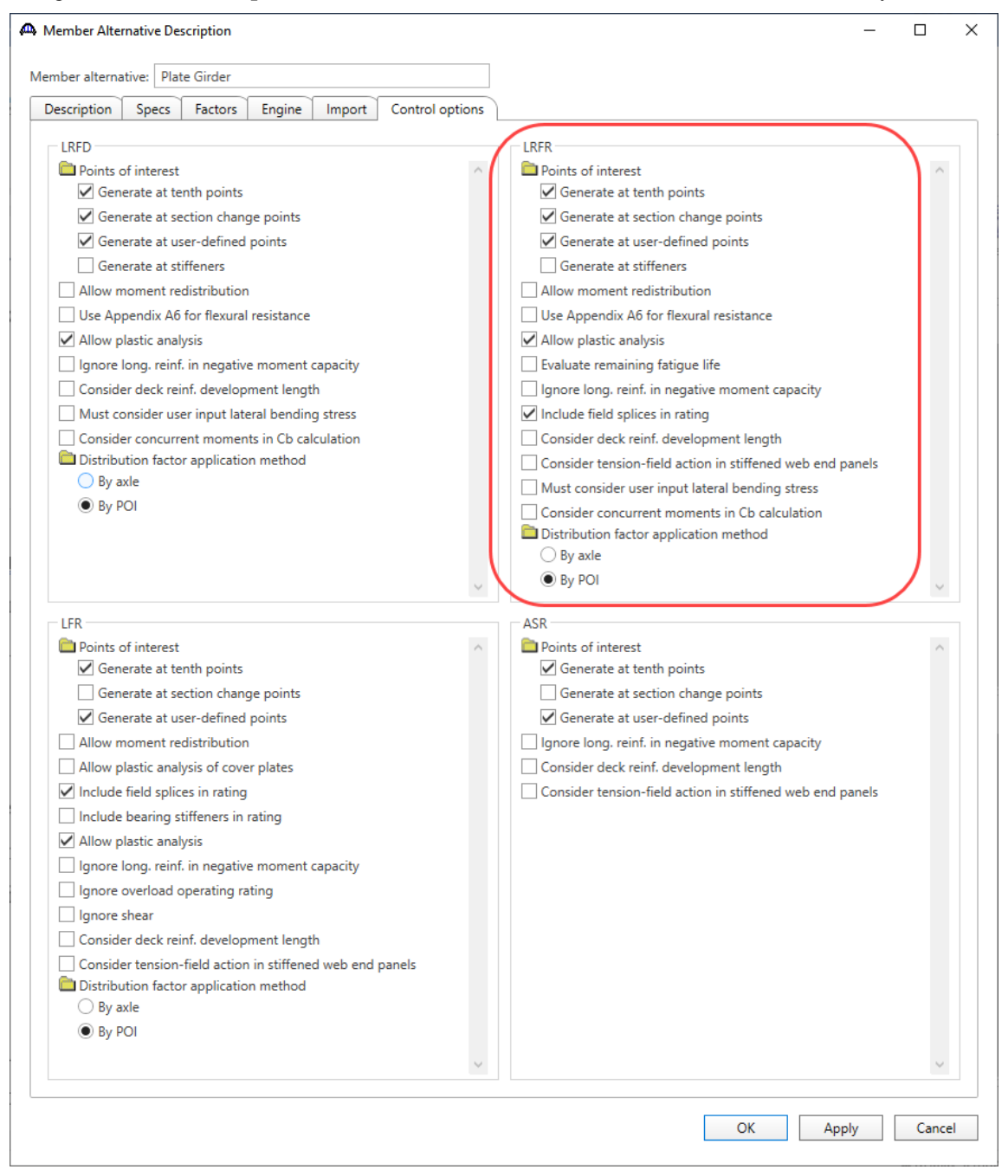

#### Allow moment redistribution

This control option considers moment redistribution as per Appendix B6 of the specifications. In the moment redistribution process, some of the negative moment at the pier is redistributed along the beam. This option will first initiate the spec checks in Appendix B6.2 to determine if moment redistribution is permissible as per the specifications. If redistribution is not permissible, then it will not occur even if this option is selected.

#### Use Appendix A6 for flexural resistance

This control option considers Appendix A6 of the Specifications for flexural resistance. Using Appendix A6 can result in flexural resistances greater than the yield moment, My, for certain types of sections. The program will first check if Appendix A6 is permissible by checking the requirements in Article 6.10.6.2.3. If the use of Appendix A6 is not permissible, then it will not be used even if this option has been selected.

#### Allow plastic analysis

This control option considers the plastic moment capacity for compact, composite sections in positive flexure. If this option is selected, the program will evaluate Articles 6.10.7.1.1 and 6.10.7.1.2. If this option is not selected, Articles 6.10.7.1.1 and 6.10.7.1.2 will not be evaluated and all positive flexure sections will be considered non-compact.

#### Evaluate remaining fatigue life

This control option evaluates the remaining fatigue life specified in MBE 7.2. If this option is not selected, MBE 7.2 will still be evaluated but the remaining fatigue life will not be computed.

#### Ignore long. reinforcement in negative moment capacity

This control option allows the user to ignore the contribution of the longitudinal deck reinforcement when computing the negative moment capacity of the section.

# LRFR Rating

To perform an LRFR rating, select the Analysis Settings button on the Analysis group of the DESIGN/RATE ribbon.

| Br Bridge V                                                                                                    | Vorkspace - Stl6_Training                                             | ANALYSIS                | REPORTS   | ? | - | × |
|----------------------------------------------------------------------------------------------------|-----------------------------------------------------------------------|-------------------------|-----------|---|---|---|
| BRIDGE WORKSPACE                                                                                                    | WORKSPACE TOOLS VIEW                                                  | DESIGN/RATE             | REPORTING |   |   | ^ |
| at 10 at 10 | 📄 📄 🍫 💥                                                               | 2 📙                     |           |   |   |   |
| Analysis Analyze Analysis<br>Settings Events                                                                                                    | Tabular Specification Engine Resu<br>Results Check Detail Outputs Gra | ults Save<br>ph Results |           |   |   |   |
| Analysis                                                                                                    | Results                                                               |                         |           |   |   |   |

## Click the **Open Template** button and select the **LRFR Design Load Rating** to be used in the rating and click **Open**.

| remplates               | Description             | Analysis | Owner | Public / Private |  |
|-------------------------|-------------------------|----------|-------|------------------|--|
| HL 93 Design Review     | HL 93 Design Review     | LRFD     |       | Public           |  |
| HS 20 LFR Rating        | HS 20 LFR Rating        | LFR      |       | Public           |  |
| LRFR Design Load Rating | LRFR Design Load Rating | LRFR     |       | Public           |  |
| LRFR Legal Load Rating  | LRFR Legal Load Rating  | LRFR     |       | Public           |  |
|                         |                         |          |       |                  |  |
|                         |                         |          |       |                  |  |

| Oesign review   Rating                                                                                                    | Rating method:                                                                                                    |
|----------------------------------------------------------------------------------------------------|----------------------------------------------------------------------------------------------------|
| alysis type: Line Girder te / Impact loading type: As Requested                                                                                                    | Apply preference setting: None                                                                                                    |
| /ehicles     Output     Engine     Description       Traffic directions     V     V       Vehicle selection     V                                                                                                    | Refresh Temporary vehicles Advanced Vehicle summary                                                                                                    |
| <ul> <li>➡ Vehicles</li> <li>➡ Standard</li> <li>Fv2</li> <li>FV3</li> <li>H 15-44</li> <li>H 29-44</li> <li>H 393 (JS)</li> <li>H 15-34 (JS)</li> <li>H 51-44</li> <li>H 20 (SI)</li> <li>H 51-44</li> <li>H 20 (SI)</li> <li>H 52 0 (SI)</li> <li>H 52 0 (SI)</li></ul> | Add to Add to Ad |

The Analysis Settings window will be populated as shown below.

Navigate to the **Output** tab of this window and select the following reports to be generated during the analysis.

| Analysis Settings                                                                                                    |                                                                                                    |                                                                                                    | - 0 | ı x    |
|----------------------------------------------------------------------------------------------------|----------------------------------------------------------------------------------------------------|----------------------------------------------------------------------------------------------------|-----|--------|
| O Design review   Rating                                                                                                    | Rating method:                                                                                                    | LRFR                                                                                                    | ~   |        |
| Analysis type: Line Girder 🗸                                                                                                    |                                                                                                    |                                                                                                    |     |        |
| Lane / Impact loading type: As Requested 🗸 🗸                                                                                                    | Apply preference setting:                                                                                                    | None                                                                                                    | ~   |        |
| Vehicles Output Engine Description                                                                                                    |                                                                                                    |                                                                                                    |     |        |
| Tabular results         Dead load action report         Live load action report         Truss panel point concurrent forces report         Truss panel point maximum forces report | AASHTO engine rep<br>Girder proper<br>Girder proper<br>Gurder proper<br>Gurder proper<br>Gurder proper<br>Gurder proper<br>Gapacity deta<br>F model for 1<br>L influence li<br>L influence li<br>L influence li<br>L influence li<br>L influence li<br>Gapacity deta<br>F model for 1<br>Gurder for 1<br>Gurder for 1<br>Gurde | orts<br>ports:<br>ties<br>uence line loading<br>mary<br>DL analysis<br>DL analysis<br>LL analysis<br>nes FE model<br>nes FE actions<br>for computations<br>or or summary<br>ta<br>ranges<br>ss ranges<br>put: |     |        |
| Select all Clear all                                                                                                    | Select all                                                                                                    | ar all                                                                                                    |     |        |
| Reset Clear Open template Save template                                                                                                    |                                                                                                    | ОК Арріу                                                                                                    | r ( | Cancel |

Click **OK** to apply the data and close the window.

Next click the **Analyze** button on the **Analysis** group of the **DESIGN/RATE** ribbon to perform the rating. The **Analysis** window should be reviewed for any warning messages.

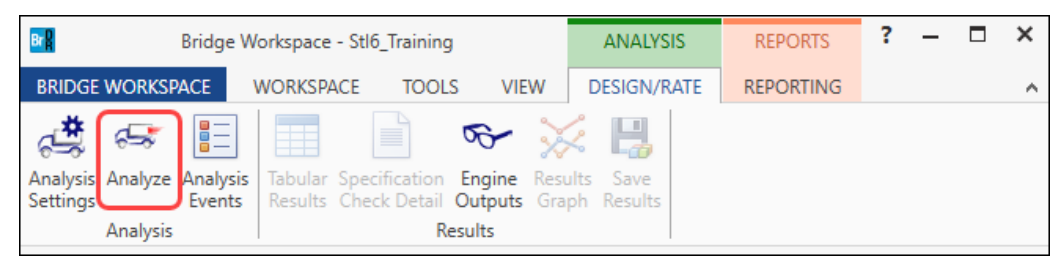

#### Export of steel girders to the AASHTO LRFR analysis engine

The following steps are performed when performing an LRFR analysis of a steel girder using the BrDR LRFR analysis engine:

Finite element models are generated for the dead load and live load analyses. A Stage 1 FE model is generated for the beam dead load and non-composite dead loads. A Stage 2 FE model is generated for dead loads applied to the long-term composite section properties. A Stage 3 FE model is generated for the live load analysis.
 Stage 2 FE model contains section properties corresponding to the sustained modular ratio factor entered in BrDR (e.g. 3n). Stage 3 FE model contains section properties corresponding to the modular ratio (n). The FE models will consider the presence of shear connectors when setting the composite properties in the FE models. Regions

that do not contain shear connectors will use non-composite section properties in the Stage 2 and 3 FE models. In addition to the points selected on the **Member Alternative Description** window's **Control options** tab, the model generated by the export to the BrDR LRFR analysis engine will always contain node points at brace point locations and locations midway between the brace points. Only the articles required to compute stresses are processed at these points if the point is not being processed for one of the options chosen on this tab. The stresses at these locations are required when determining the flexural capacity of the steel girders.

2. The specification checks required for the LRFR analysis will be performed. The specification checking occurs in two phases. The first phase determines the type of flexure present at each point for each controlling load combination. This is necessary because the flexural articles to be considered in the specification are dependent on the type of flexure the beam is subject to. The second phase performs the specification checks taking into consideration the flexure type determined in the first phase.

Phase 1:

Positive flexure is defined as the bending condition that produces compressive stress (denoted by a negative sign in the program) in the slab for composite construction or the top flange for non-composite construction. Negative flexure is defined as the bending condition that produces tensile stress (denoted by a positive sign) in the slab or top flange. As per Article 6.10.1.1.1b, the stress in the top of the slab (or top flange for non-composite construction) is first computed using the positive flexure section properties. If this stress is compressive, the stresses in each component of the beam (slab, longitudinal reinforcement, flanges, cover plates, and web) are computed using the positive flexure section properties. If the slab (or top flange for non-

composite construction) is tensile, the stresses in each component of the beam are computed using the negative section properties.

If the resulting computed stress in the bottom flange is tensile, the beam is in positive flexure for the load combination. If the resulting computed stress in the bottom flange is compressive, the beam is in negative flexure for the load combination.

Phase 2:

The remaining articles are evaluated taking into consideration the flexure type determined in the first phase.

## **Output Review**

#### Tabular Results – Rating Results Summary

When the rating is finished results can be reviewed by clicking the **Tabular Results** button on the **Results** group of the ribbon.

| Bridge Workspace - Stl6_Training                                           | ANALYSIS          | REPORTS   | ? | - | × |
|----------------------------------------------------------------------------|-------------------|-----------|---|---|---|
| BRIDGE WORKSPACE WORKSPACE TOOLS VIEW                                      | DESIGN/RATE       | REPORTING |   |   | ^ |
| Analysis Analyze Analysis Events Analysis Analysis Analysis Events Results | llts Save Results |           |   |   |   |

The **Rating Results Summary** is shown below. The critical inventory rating factor for **Truck** + **Lane** is **0.986**. The controlling location is at the pier and the limit state is **Strength-I Steel Shear**.

| 4  | Analysis Re    | sults - Plate Girder     |                   |                 |                      |                   |                  |                      |                                 |              | -            |      | ×  |
|----|----------------|--------------------------|-------------------|-----------------|----------------------|-------------------|------------------|----------------------|---------------------------------|--------------|--------------|------|----|
|    | Print<br>Print |                          |                   |                 |                      |                   |                  |                      |                                 |              |              |      |    |
| Re | port type:     | La                       | ane/Impact loadii | ng type         | Display F            | ormat             |                  |                      |                                 |              |              |      |    |
| R  | ating Results  | Summary 🖌 🧃              | As requested      | O Detailed      | Single ra            | iting level per r | ow               | $\sim$               |                                 |              |              |      |    |
|    |                |                          |                   |                 |                      |                   |                  |                      |                                 |              |              |      |    |
|    | 1              |                          | 1                 |                 | 1.10.0               | 1                 |                  |                      | 1                               | 1            | 1            | 1    |    |
|    | Live Load      | Live Load<br>Type        | Rating Method     | Rating<br>Level | Load Rating<br>(Ton) | Rating Factor     | Location<br>(ft) | Location<br>Span-(%) | Limit State                     | Impact       | Lane         |      |    |
|    | HL-93 (US)     | Truck + Lane             | LRFR              | Inventory       | 35.48                | 0.986             | 90.00            | 1 - (100.0)          | STRENGTH-I Steel Shear          | As Requested | As Requested |      | -  |
|    | HL-93 (US)     | Truck + Lane             | LRFR              | Operating       | 45.99                | 1.278             | 90.00            | 1 - (100.0)          | STRENGTH-I Steel Shear          | As Requested | As Requested | ]    |    |
|    | HL-93 (US)     | 90%(Truck Pair + Lane)   | LRFR              | Inventory       | 37.95                | 1.054             | 90.00            | 1 - (100.0)          | STRENGTH-I Steel Flexure Stress | As Requested | As Requested |      |    |
|    | HL-93 (US)     | 90%(Truck Pair + Lane)   | LRFR              | Operating       | 49.20                | 1.367             | 90.00            | 1 - (100.0)          | STRENGTH-I Steel Flexure Stress | As Requested | As Requested |      |    |
|    | HL-93 (US)     | Tandem + Lane            | LRFR              | Inventory       | 43.74                | 1.215             | 90.00            | 1 - (100.0)          | STRENGTH-I Steel Shear          | As Requested | As Requested |      |    |
|    | HL-93 (US)     | Tandem + Lane            | LRFR              | Operating       | 56.69                | 1.575             | 90.00            | 1 - (100.0)          | STRENGTH-I Steel Shear          | As Requested | As Requested |      |    |
|    |                |                          |                   |                 |                      |                   |                  |                      |                                 |              |              |      | -  |
|    |                |                          |                   |                 |                      |                   |                  |                      |                                 |              |              |      |    |
| AA | ISHTO LRFR E   | ngine Version 7.5.0.3001 |                   |                 |                      |                   |                  |                      |                                 |              |              |      |    |
| An | alysis prefere | nce setting: None        |                   |                 |                      |                   |                  |                      |                                 |              | _            |      |    |
|    |                |                          |                   |                 |                      |                   |                  |                      |                                 |              |              | Clos | se |

#### Specification Check Detail

The specification checks can be viewed by selecting the **Specification Check Detail** button from the **Results** group of the **DESIGN/RATE** ribbon.

| Bridge Workspace - Stl6_Training                                                                                                    | ANALYSIS                  | REPORTS   | ? | - | × |
|----------------------------------------------------------------------------------------------------|---------------------------|-----------|---|---|---|
| BRIDGE WORKSPACE WORKSPACE TOOLS VIEW                                                                                                    | DESIGN/RATE               | REPORTING |   |   | ^ |
| Analysis Analyze Analysis Events Analysis Analysis Analysis Analysis Events Analysis Analysis | sults Save<br>aph Results |           |   |   |   |

Select Stage 3, Plate Girder from the Specification Checks tree and open the article 6A.4.2.1 General Load Rating

Equation – Steel Shear @ Span 1 – 90.00 ft. by double clicking on the article as shown below.

| A Specification Checks | for Plate Gi                 | irder - 5                                         | ) of 1713                                                                   |             |             | _             | × |
|------------------------|------------------------------|---------------------------------------------------|-----------------------------------------------------------------------------|-------------|-------------|---------------|---|
| Properties G           | enerate                      | Articles<br>All arti<br>Format<br>Bullet<br>Repor | ist v                                                                       |             |             |               |   |
| A Superstructure Co    | omponent                     | ^                                                 | Specification reference                                                     | Limit State | Flex, Sense | Pass/Fail     | ^ |
| Stage 1                | omponent                     |                                                   | 6.10.8.2.2 Local Buckling Resistance                                        |             | N/A         | General Comp. | _ |
| Stage 2                |                              |                                                   | 6.10.8.2.3 Lateral Torsional Buckling Resistance                            |             | N/A         | General Comp. |   |
| 🔺 🚞 Stage 3            |                              |                                                   | 6.10.8.2.3.Cb Lateral Torsional Buckling Resistance - Cb Calculation        |             | N/A         | General Comp. |   |
| 🔺 🚞 Plate Gird         | er                           |                                                   | 6.10.8.2.3.rt Lateral Torsional Buckling Resistance - rt and Lp Calculation | 0           | N/A         | General Comp. |   |
| 🚞 Span 1               | 1 - 0.00 ft.                 |                                                   | 6.10.8.3 Flexural Resistance Based on Tension Flange Yielding               |             | N/A         | General Comp. |   |
| 🚞 Span 1               | 1 - 9.00 ft.                 |                                                   | ✗ 6.10.9 LRFD Shear Resistance                                              |             | N/A         | Failed        |   |
| 🚞 Span 1               | 1 - 16.00 ft.                |                                                   | 🛢 6.10.9.1 Shear Resistance - General                                       |             | N/A         | General Comp. |   |
| 🚞 Span 1               | 1 - 18.00 ft.                |                                                   | ✓ 6.10_General_Flexural_Results                                             |             | N/A         | Passed        |   |
| 🚞 Span 1               | 1 - 27.00 ft.                |                                                   | ✓ 6.6.1.2.2 Design Criteria                                                 |             | N/A         | Passed        |   |
| 🛄 Span 1               | 1 - 32.00 ft.                |                                                   | 6.9.4.1 Bearing Stiffener Nominal Resistance                                |             | N/A         | General Comp. |   |
| Span 1                 | 1 - 36.00 ft.                |                                                   | ✓ 6A.4.2.1 General Load Rating Equation - Steel Flexure Moment              |             | N/A         | Passed        |   |
| Span 1                 | 1 - 45.00 ft.                |                                                   | ✓ 6A.4.2.1 General Load Rating Equation - Steel Flexure Stress              |             | N/A         | Passed        |   |
| Span 1                 | 1 - 48.00 ft.                |                                                   | × 6A.4.2.1 General Load Rating Equation - Steel Shear                       |             | N/A         | Failed        |   |
| Span                   | 1 - 54.00 ft.                |                                                   | 6A.4.2.1.fl                                                                 |             | N/A         | General Comp. |   |
| Span                   | 1 64 00 #                    |                                                   | ✓ 6A.6.4.2.2 Service Limit State                                            |             | N/A         | Passed        |   |
| Span 1                 | 1 - 04.00 IL<br>1 - 70 50 ft |                                                   | X 7.2 Load-Induced Fatigue-Damage Evaluation                                |             | N/A         | Failed        |   |
| Span 1                 | 1 - 72 00 ft                 |                                                   | 7.2.6 Fatigue Serviceability Index                                          |             | N/A         | General Comp. |   |
| Span 1                 | 1 - 77.00 ft.                |                                                   | APPD6.1 Plastic Moment                                                      |             | N/A         | General Comp. |   |
| Span 1                 | 1 - 81.00 ft.                |                                                   | APPD6.2 Yield Moment                                                        |             | N/A         | General Comp. |   |
| 🚞 Span 1               | 1 - 83.50 ft.                |                                                   | APPD6.3.1 In the Elastic Range (Dc)                                         |             | N/A         | General Comp. |   |
| 🔁 Span 1               | 1 - 90.00 ft.                |                                                   | APPD6.3.2 Depth of the Web in Compression at Plastic Moment                 |             | N/A         | General Comp. |   |
| 🚞 Span 2               | 2 - 6.50 ft.                 | ~                                                 | Steel Elastic Section Properties                                            |             | N/A         | General Comp. | ~ |

|                                                                                                    | Detail for 6A.4                                                                                                    | 4.2.1 General Loa                                                                                                    | ad Rating Equation                                                                                                    | n - Steel Shear                                         |                                                                                                    |                                                                                 |                                                                                                    |                                                                                            |                                                                                                    |                                                                                                    |                                                    |                                       |                                                                                                    | -                                                                                                    |   | × |
|----------------------------------------------------------------------------------------------------|----------------------------------------------------------------------------------------------------|----------------------------------------------------------------------------------------------------|----------------------------------------------------------------------------------------------------|---------------------------------------------------------|----------------------------------------------------------------------------------------------------|---------------------------------------------------------------------------------|----------------------------------------------------------------------------------------------------|--------------------------------------------------------------------------------------------|----------------------------------------------------------------------------------------------------|----------------------------------------------------------------------------------------------------|----------------------------------------------------|---------------------------------------|----------------------------------------------------------------------------------------------------|----------------------------------------------------------------------------------------------------|---|---|
| 6A Load and<br>6A.4 Load R<br>6A.4.2 Gene<br>6A.4.2.1 St<br>(AASHTO Mar                                                                                                    | i Resistan<br>Rating Pro<br>eral Load-<br>ceel Shear<br>nual for B                                                                                                    | ce Factor Ra<br>cedures<br>Rating Equat<br>General<br>ridge Evalua                                                                                                    | ting<br>tion<br>tion, Third E                                                                                                    | dition wit                                              | h 2022 Int                                                                                                    | erims)                                                                          |                                                                                                    |                                                                                            |                                                                                                    |                                                                                                    |                                                    |                                       |                                                                                                    |                                                                                                    |   | ^ |
| Steel Plate                                                                                                    | e - At Loc                                                                                                    | ation = 90.0                                                                                                    | 0000 (ft) - Le                                                                                                    | ft Sta                                                  | ge 3                                                                                                    |                                                                                 |                                                                                                    |                                                                                            |                                                                                                    |                                                                                                    |                                                    |                                       |                                                                                                    |                                                                                                    |   |   |
| Section wit                                                                                                    | thin Top F                                                                                                    | lange Contin                                                                                                    | uous Bracing                                                                                                    | Region                                                  |                                                                                                    |                                                                                 |                                                                                                    |                                                                                            |                                                                                                    |                                                                                                    |                                                    |                                       |                                                                                                    |                                                                                                    |   |   |
| Section at                                                                                                    | Bottom Fl                                                                                                    | ange Brace P                                                                                                    | Point                                                                                                    |                                                         |                                                                                                    |                                                                                 |                                                                                                    |                                                                                            |                                                                                                    |                                                                                                    |                                                    |                                       |                                                                                                    |                                                                                                    |   |   |
| Shear Ratin                                                                                                    | ng Factor                                                                                                    | Calculations                                                                                                    | 8                                                                                                    |                                                         |                                                                                                    |                                                                                 |                                                                                                    |                                                                                            |                                                                                                    |                                                                                                    |                                                    |                                       |                                                                                                    |                                                                                                    |   |   |
| Input:                                                                                                    |                                                                                                    |                                                                                                    |                                                                                                    |                                                         |                                                                                                    |                                                                                 |                                                                                                    |                                                                                            |                                                                                                    |                                                                                                    |                                                    |                                       |                                                                                                    |                                                                                                    |   |   |
| Condition F<br>System Fact<br>DC shear<br>DW shear<br>DW-WS shear                                                                                                    | factor                                                                                                    | = 1.0000<br>= 1.0000<br>= -106.986<br>= -12.1490<br>= 0.0000                                                                                                    | 58 (kip)<br>) (kip)<br>(kip)                                                                                                    |                                                         |                                                                                                    |                                                                                 |                                                                                                    |                                                                                            |                                                                                                    |                                                                                                    |                                                    |                                       |                                                                                                    |                                                                                                    |   |   |
| Vn comes fr<br>Note: If th<br>Other                                                                                                    | com LRFD 6<br>ne capacit<br>wise the 3                                                                                                    | .10.9 unless<br>y has been o<br>Resistance i                                                                                                    | s capacity is<br>overridden, th<br>is computed as                                                                                   | overridden<br>We Resistan<br>Per the S                  | ce is comp<br>pecificatio                                                                                                    | uted as o<br>on.                                                                | verride p                                                                                                    | hi*overri                                                                                  | de capacit                                                                                          | су.                                                                                                    |                                                    |                                       |                                                                                                    |                                                                                                    |   |   |
|                                                                                                    |                                                                                                    |                                                                                                    |                                                                                                    |                                                         |                                                                                                    | Lond Front                                                                      | 0.10.0                                                                                                    |                                                                                            |                                                                                                    |                                                                                                    | Orrownid                                           | 0                                     |                                                                                                    |                                                                                                    |   |   |
|                                                                                                    | Load                                                                                                    | Limit                                                                                                    |                                                                                                    | Adj.                                                    | 1                                                                                                    | Load Fact                                                                       | ors                                                                                                    |                                                                                            |                                                                                                    |                                                                                                    | Overrid                                            | e                                     |                                                                                                    |                                                                                                    |   |   |
| Load                                                                                                    | Load<br>Combo                                                                                                    | Limit<br>State                                                                                                    | LL<br>(kip)                                                                                                    | Adj.<br>LL<br>(kip)                                     | DC                                                                                                    | Load Fact<br>DW                                                                 | DW-WS                                                                                                    | LL                                                                                         | Phi                                                                                                 | Vn<br>(kip)                                                                                                    | Overrid<br>Phi                                     | Vn<br>(kip)                           | RF                                                                                                    | Capacity<br>(Ton)                                                                                                |   |   |
| Load<br>DesignInv<br>DesignInv<br>DesignOp<br>DesignInv<br>DesignOp<br>DesignOp<br>DesignInv<br>DesignOp<br>DesignOp<br>DesignOp                                                  | Load<br>Combo<br>1<br>1<br>1<br>2<br>2<br>2<br>2<br>3<br>3<br>3<br>3<br>3<br>3                                                                                              | Limit<br>State<br>STR-I<br>STR-I<br>STR-I<br>STR-I<br>STR-I<br>STR-I<br>STR-I<br>STR-I<br>STR-I<br>STR-I<br>STR-I<br>STR-I                                                                                                    | LL<br>(kip)<br>-119.93<br>-119.93<br>0.00<br>-97.29<br>0.00<br>-97.29<br>0.00<br>0.00<br>0.00<br>0.00<br>0.00                       | Adj.<br>LL<br>(kip)                                     | DC<br>1.25<br>1.25<br>1.25<br>1.25<br>1.25<br>1.25<br>1.25<br>1.25<br>1.25<br>1.25<br>1.25<br>1.25<br>1.25                                                                                                    | Load Fact<br>DW<br>1.50<br>1.50<br>1.50<br>1.50<br>1.50<br>1.50<br>1.50<br>1.50 | DW-WS<br>1.50<br>1.50<br>1.50<br>1.50<br>1.50<br>1.50<br>1.50<br>1.50                                                                                                    | LL<br>1.75<br>1.75<br>1.35<br>1.35<br>1.75<br>1.75<br>1.75<br>1.75<br>1.75<br>1.35<br>1.35 | Phi<br>1.00<br>1.00<br>1.00<br>1.00<br>1.00<br>1.00<br>1.00<br>1.0                                  | Vn<br>(kip)<br>358.80<br>-358.80<br>358.80<br>-358.80<br>-358.80<br>358.80<br>358.80<br>358.80<br>358.80<br>358.80<br>358.80<br>358.80             | Overrid<br>Phi<br><br><br><br><br><br><br><br><br> | Vn<br>(kip)                           | RF<br>99.000<br>0.986<br>99.000<br>1.278<br>99.000<br>1.275<br>99.000<br>99.000<br>99.000<br>99.000<br>99.000<br>99.000 | Capacity<br>(Ton)<br>3564.00<br>35.48<br>3564.00<br>3564.00<br>3564.00<br>3564.00<br>3564.00<br>3564.00          |   |   |
| Load<br>DesignInv<br>DesignInv<br>DesignOp<br>DesignOp<br>DesignOp<br>DesignOp<br>DesignInv<br>DesignOp<br>DesignInv<br>DesignOp<br>Load Combin<br>Code                           | Load<br>Combo<br>1<br>1<br>1<br>2<br>2<br>2<br>2<br>2<br>2<br>3<br>3<br>3<br>3<br>3<br>3<br>3<br>2<br>2<br>2<br>2                                                           | Limit<br>State<br>STR-I<br>STR-I<br>STR-I<br>STR-I<br>STR-I<br>STR-I<br>STR-I<br>STR-I<br>STR-I<br>STR-I<br>STR-I                                                                                                    | LL<br>(kip)<br>-119.33<br>-119.33<br>-0.00<br>-119.33<br>0.00<br>-97.29<br>0.00<br>0.00<br>0.00<br>0.00                             | Adj.<br>LL<br>(kip)                                     | DC<br>1.25<br>1.25 | Load Fact<br>DW<br>1.50<br>1.50<br>1.50<br>1.50<br>1.50<br>1.50<br>1.50<br>1.50 | DW-WS<br>1.50<br>1.50 | LL<br>1.75<br>1.75<br>1.35<br>1.35<br>1.35<br>1.35<br>1.35<br>1.35<br>1.35<br>1.3          | Phi<br>1.00<br>1.00<br>1.00<br>1.00<br>1.00<br>1.00<br>1.00<br>1.0                                  | Vn<br>(kip)<br>358.80<br>-358.80<br>-358.80<br>-358.80<br>-358.80<br>-358.80<br>358.80<br>358.80<br>358.80<br>358.80<br>358.80<br>358.80<br>358.80 | Overrid<br>Phi<br><br><br><br><br><br><br><br><br> | e<br>(kip)<br><br><br><br><br><br>    | RF<br>99.000<br>0.986<br>99.000<br>1.278<br>99.000<br>1.215<br>99.000<br>1.575<br>99.000<br>99.000<br>99.000<br>99.000  | Capacity<br>(Ton)<br>3564.00<br>35.48<br>3564.00<br>45.99<br>3564.00<br>3564.00<br>3564.00<br>3564.00<br>3564.00 |   |   |
| Load<br>DesignInv<br>DesignOp<br>DesignOp<br>DesignOp<br>DesignOp<br>DesignOp<br>DesignOp<br>DesignOp<br>DesignOp<br>DesignOp<br>DesignOp<br>Load Combin<br>Code<br>1 H<br>2 H    | Load<br>Combo<br>1<br>1<br>1<br>2<br>2<br>2<br>2<br>2<br>3<br>3<br>3<br>3<br>3<br>4<br>ation Leg<br>Wehicle<br>H_93 (US)<br>H_93 (US)                                       | Limit<br>State<br>STR-I<br>STR-I | LL<br>(kip)<br>-119.93<br>-119.93<br>-0.00<br>-97.29<br>0.00<br>-97.29<br>0.00<br>0.00<br>0.00<br>0.00                              | Adj.<br>LL<br>(kip)<br><br><br><br><br><br><br>         | DC<br>1.25<br>1.25<br>1.25<br>1.25<br>1.25<br>1.25<br>1.25<br>1.25                                                                                                    | Load Fact<br>DW<br>1.50<br>1.50<br>1.50<br>1.50<br>1.50<br>1.50<br>1.50<br>1.50 | DW-WS<br>1.50<br>1.50<br>1.50<br>1.50<br>1.50<br>1.50<br>1.50<br>1.50<br>1.50<br>1.50<br>1.50<br>1.50<br>1.50<br>1.50<br>1.50                                                                                                    | LL<br>1.75<br>1.75<br>1.35<br>1.35<br>1.35<br>1.35<br>1.75<br>1.35<br>1.75<br>1.35<br>1.35 | Phi<br>1.00<br>1.00<br>1.00<br>1.00<br>1.00<br>1.00<br>1.00<br>1.00<br>1.00<br>1.00<br>1.00<br>1.00 | Vn<br>(k1p)<br>358.80<br>-358.80<br>358.80<br>358.80<br>358.80<br>358.80<br>358.80<br>358.80<br>358.80<br>358.80<br>358.80<br>358.80               | Overrid<br>Phi<br><br><br><br><br><br><br>         | le<br>Vn<br>(kip)<br><br><br><br><br> | RF<br>99.000<br>0.986<br>99.000<br>1.278<br>99.000<br>1.215<br>99.000<br>99.000<br>99.000<br>99.000                     | Capacity<br>(Ton)<br>3564.00<br>35.48<br>3364.00<br>45.99<br>3364.00<br>56.69<br>3564.00<br>3564.00<br>3564.00   |   |   |
| Load<br>DesignInv<br>DesignOp<br>DesignOp<br>DesignOp<br>DesignOp<br>DesignOp<br>DesignOp<br>DesignOp<br>DesignOp<br>DesignOp<br>DesignOp<br>Code<br>1 H<br>2 H<br>3 L            | Load<br>Combo<br>1<br>1<br>1<br>2<br>2<br>2<br>3<br>3<br>3<br>3<br>3<br>wation Leg<br>Vehicle<br>HI-93 (US)<br>HI-93 (US)<br>HI-93 (US)<br>RED Fatig                        | Limit<br>State<br>STR-I<br>STR-I | LL<br>(kip)<br>-119.33<br>-0.00<br>-119.33<br>-97.29<br>0.00<br>-97.29<br>0.00<br>0.00<br>0.00<br>0.00<br>0.00<br>0.00<br>0.00<br>0 | Adj.<br>LL<br>(kip)<br><br><br><br><br><br><br><br><br> | DC<br>1.25<br>1.25<br>1.25<br>1.25<br>1.25<br>1.25<br>1.25<br>1.25                                                                                                    | Load Fact<br>DW<br>1.50<br>1.50<br>1.50<br>1.50<br>1.50<br>1.50<br>1.50<br>1.50 | DW-WS                                                                                                    | LL<br>1.75<br>1.35<br>1.35<br>1.75<br>1.35<br>1.35<br>1.35<br>1.35<br>1.35<br>1.35         | Phi<br>1.00<br>1.00<br>1.00<br>1.00<br>1.00<br>1.00<br>1.00<br>1.0                                  | Vn<br>(ktp)<br>358.80<br>-358.80<br>358.80<br>358.80<br>358.80<br>358.80<br>358.80<br>358.80<br>358.80<br>358.80<br>358.80<br>358.80               | Overrid<br>Phi<br><br><br><br><br><br><br><br>     | le<br>Vn<br>(kip)<br><br><br><br><br> | RF<br>99.000<br>0.986<br>99.000<br>1.278<br>99.000<br>1.215<br>99.000<br>99.000<br>99.000<br>99.000<br>99.000           | Capacity<br>(Ton)<br>3564.00<br>45.99<br>3564.00<br>43.74<br>3564.00<br>3564.00<br>3564.00<br>3564.00            |   |   |
| Load<br>DesignInv<br>DesignInv<br>DesignOp<br>DesignOp<br>DesignOp<br>DesignOp<br>DesignOp<br>DesignOp<br>DesignOp<br>DesignOp<br>Load Combin<br>Code<br>1 H<br>2 H<br>3 H<br>4 L | Load<br>Combo<br>1<br>1<br>1<br>2<br>2<br>2<br>2<br>3<br>3<br>3<br>3<br>3<br>4<br>tion Leg<br>Vehicle<br>IL-93 (US)<br>IL-93 (US)<br>IL-93 (US)<br>IL-93 (US)<br>IL-93 (US) | Limit<br>State<br>STR-I<br>STR-I | LL<br>(kip)<br>-119.33<br>-0.00<br>-119.33<br>-97.29<br>0.00<br>-97.29<br>0.00<br>0.00<br>0.00<br>0.00<br>0.00<br>0.00<br>0.00<br>0 | Adj.<br>LL<br>(kip)<br><br><br><br><br><br><br><br>     | DC<br>1.25<br>1.25<br>1.25<br>1.25<br>1.25<br>1.25<br>1.25<br>1.25                                                                                                    | Load Fact<br>DW<br>1.50<br>1.50<br>1.50<br>1.50<br>1.50<br>1.50<br>1.50<br>1.50 | DW-WS<br>1.50<br>1.50 | LL<br>1.75<br>1.35<br>1.35<br>1.75<br>1.35<br>1.75<br>1.35<br>1.75<br>1.35<br>1.35<br>1.35 | Phi<br>1.00<br>1.00<br>1.00<br>1.00<br>1.00<br>1.00<br>1.00<br>1.0                                  | Vn<br>(ktp)<br>358.80<br>-358.80<br>358.80<br>-358.80<br>358.80<br>358.80<br>358.80<br>358.80<br>358.80<br>358.80<br>358.80<br>358.80              | Overrid<br>Phi                                     | Vn<br>(kip)                           | RF<br>99.000<br>0.986<br>99.000<br>1.278<br>99.000<br>1.575<br>99.000<br>99.000<br>99.000<br>99.000                     | Capacity<br>(Ton)<br>3564.00<br>35.48<br>3364.00<br>45.99<br>3364.00<br>3364.00<br>3364.00<br>3364.00<br>3364.00 | 2 | > |

To review the **Vn** computation at this location, double click on the **6.10.9 LRFD Shear Resistance** article. The article is shown below.

💀 Spec Check Detail for 6.10.9 LRFD Shear Resistance × 6 Steel Structures  $\sim$ 6.10 I-Section Flexural Members 6.10.9 Shear Resistance (AASHTO LRFD Bridge Design Specifications, Ninth Edition) Steel Plate - At Location = 90.0000 (ft) - Left Stage 3 Section within Top Flange Continuous Bracing Region Section at Bottom Flange Brace Point Article 6.10.9.2 Unstiffened Panels INPUT: INFUT: Top Flange bf = 16.0000 (in) Top Flange tf = 1.2500 (in) Web D = 46.0000 (in) Web tw = 0.5000 (in) Bot Flange bf = 18.0000 (in) Bot Flange tf = 1.5000 (in) Fyw = 50.0000 (ksi) do = 192.0000 (in) phi = 1.0000 SUMMARY: k = 5.0D/tw = 92.0000Limit 1: 1.12\*SQRT(E\*k/Fyw) = 60.3138 Limit 2: 1.40\*SQRT(E\*k/Fyw) = 75.3923 D/tw > Limit2 therefore 1.57\*(E\*k/Fyw) C = (6.10.9.3.2-6)(D/tw)^2 C = 0.5379Vn = Vcr = C \* Vp(6.10.9.2 - 1)Vp = 0.58\*fyw\*D\*tw (6.10.9.2-2) Vp = 667.0001 (kip) Vn = 358.7962 (kip) Vr = phi\*Vn = 358.80 < > ОК

To generate a **Spec Check Report** for the **6A.4.2.1 Steel Shear General Load Rating Equation check** for all the locations, click on the **Properties** button from the **Specification filter** ribbon to open the **Spec-Check Viewer Filter Properties** window as shown below.

| A Specification Checks for Plate Girder - 1076 | of 1713                                                            |               | - 🗆            | × |
|------------------------------------------------|--------------------------------------------------------------------|---------------|----------------|---|
| Properties<br>Specification filter             |                                                                    |               |                |   |
| ▲ 🔄 Superstructure Component                   | Specification reference Limit Stat                                 | e Flex. Sense | Pass/Fail      | ^ |
| Stage 1                                        | 5.4.2.6 Modulus of Rupture                                         | N/A           | General Comp.  |   |
| Stage 2                                        | 5.4.2.8 Concrete Density Modification Factor                       | N/A           | General Comp.  |   |
| 🔺 🔄 Stage 3                                    | 6.10.1 Estimated Flange Lateral Bending Stress Proportioning       | N/A           | General Comp.  |   |
| 🔺 🚞 Plate Girder                               | 6.10.1.1.1b Stresses for Sections in Positive Flexure              | N/A           | General Comp.  |   |
| 🚞 Span 1 - 0.00 ft.                            | 6.10.1.10.1 Hybrid Factor, Rh                                      | N/A           | General Comp.  |   |
| 🚞 Span 1 - 9.00 ft.                            | 6.10.1.10.2 Web Load-Shedding Factor, Rb                           | N/A           | General Comp.  |   |
| i Span 1 - 16.00 ft.                           | ✓ 6.10.1.6 Flange Stress and Member Bending Moments                | N/A           | Passed         |   |
| Span 1 - 18.00 ft.                             | ✓ 6.10.1.7 Minimum Negative Flexure Concrete Deck Reinforcement    | N/A           | Passed         |   |
| Span 1 - 27.00 ft.                             | 6.10.1.9.1 Webs without Longitudinal Stiffeners                    | N/A           | General Comp.  |   |
| Span 1 - 32.00 ft.                             | ✓ 6.10.11.1.2 Transverse Stiffeners - Projecting Width             | N/A           | Passed         |   |
| Span 1 - 36.00 ft.                             | ✓ 6.10.11.1.3 Transverse Stiffeners - Moment of Inertia            | N/A           | Passed         |   |
| Span I - 45.00 ft.                             | ✓ 6.10.11.2.2 Minimum Thickness                                    | N/A           | Passed         |   |
| Span 1 - 46.00 ft.                             | ✓ 6.10.11.2.3 Bearing Stiffeners - Bearing Resistance              | N/A           | Passed         |   |
| Span 1 - 54.00 ft                              | ✓ 6.10.11.2.4 Axial Resistance of Bearing Stiffeners               | N/A           | Passed         |   |
| Span 1 - 64.00 ft                              | ✓ 6.10.2 Cross-Section Proportion Limits                           | N/A           | Passed         |   |
| Span 1 - 70.50 ft.                             | ✓ 6.10.4.2.2 Flexure                                               | N/A           | Passed         |   |
| Span 1 - 72.00 ft.                             | 6.10.6.2.2 Composite Sections in Positive Flexure                  | N/A           | General Comp.  |   |
| Span 1 - 77.00 ft.                             | 6.10.6.2.3 Composite Sections in Negative Flexure and Noncomposite | N/A           | General Comp.  |   |
| i Span 1 - 81.00 ft.                           | ✓ 6.10.7.1.1 General                                               | N/A           | Passed         |   |
| i Span 1 - 83.50 ft.                           | 6.10.7.1.2 Nominal Flexural Resistance                             | N/A           | General Comp.  |   |
| i Span 1 - 90.00 ft.                           | NA 6.10.7.2.1 General                                              | N/A           | Not Applicable |   |
| 🚞 Span 2 - 6.50 ft. 🗸 🗸                        | 6.10.7.2.2 Nominal Flexural Resistance                             | N/A           | General Comp.  | ~ |

Navigate to the **Spec articles** tab. Click the **Clear all** button and select the article **6A.4.2.1 General Load Rating Equation – Steel Shear** from the **Reference** column as shown below.

| 🔐 Spec-Check Viewer Filter Properties                        |               | - [      | - X    |
|--------------------------------------------------------------|---------------|----------|--------|
| Filter name: <default filter=""> New Open Save</default>     | Delete        | •        | ~      |
| General Spec articles Description                            |               |          |        |
| Reference                                                    | Article       |          | ^      |
| 6.6.1.2.2                                                    | Design Crite  | ria      |        |
| 6.9.4.1                                                      | Bearing Stiff | ener Nor | minal  |
| 6A.4.2.1 General Load Rating Equation - Steel Flexure Moment |               |          |        |
| 6A.4.2.1 General Load Rating Equation - Steel Flexure Stress |               |          |        |
| ✓ 6A.4.2.1 General Load Rating Equation - Steel Shear        |               |          |        |
| 6A.4.2.1.fl                                                  |               |          |        |
| 6A.6.4.2.2 Service Limit State                               |               |          |        |
| 7.2 Load-Induced Fatigue-Damage Evaluation                   |               |          |        |
| 7.2.6 Fatigue Serviceability Index                           |               |          |        |
|                                                              |               |          | ~      |
|                                                              |               |          | 2      |
| Select all Clear all                                         |               |          |        |
| ОК                                                           | Appl          | y        | Cancel |

Click **OK** to apply the filter and close this window.

Select the **Stage 3** in the **Superstructure Component Tree** to filter all the **6A.4.2.1 General Load Rating Equation** – **Steel Shear** checks in **Stage 3**.

| A Specification Checks for Plate C                                                                                                    | Girder - 21 of 1713                                                                                                    | -                                                                                                    | × |
|----------------------------------------------------------------------------------------------------|----------------------------------------------------------------------------------------------------|----------------------------------------------------------------------------------------------------|---|
| Properties Generate                                                                                                    | Articles       All articles       Format       Bullet list       Report                                                                                                    |                                                                                                    |   |
| ▲      ▲      Superstructure Component                                                                                                    | Specification reference     Limit State     Flex. Sense       ✓ 6A.4.2.1 General Load Rating Equation - Steel Shear     N/A       ✓ 6A.4.2.1 General Load Rating Equation - Steel Shear     N/A       ✓ 6A.4.2.1 General Load Rating Equation - Stee | Pass/Fail<br>Passed<br>Passed<br>Passed<br>Passed<br>Passed<br>Passed<br>Passed<br>Passed<br>Failed<br>Passed |   |
| ■ Span 1 - 48.00 ft<br>■ Span 1 - 54.00 ft<br>■ Span 1 - 64.00 ft<br>■ Span 1 - 65.00 ft<br>■ Span 1 - 70.00 ft<br>■ Span 1 - 72.00 ft<br>■ Span 1 - 77.00 ft<br>■ Span 1 - 81.00 ft<br>■ Span 1 - 83.50 ft<br>■ Span 1 - 90.00 ft<br>■ Span 2 - 6.50 ft. | <ul> <li>6A.4.2.1 General Load Rating Equation - Steel Shear</li> <li>6A.4.2.1 General Load Rating Equation - Steel Shear</li> <li>6A.4.2.1 General Load Rating Equation - Steel Shear</li> <li>6A.4.2.1 General Load Rating Equation - Steel Shear</li> <li>6A.4.2.1 General Load Rating Equation - Steel Shear</li> <li>6A.4.2.1 General Load Rating Equation - Steel Shear</li> <li>6A.4.2.1 General Load Rating Equation - Steel Shear</li> <li>6A.4.2.1 General Load Rating Equation - Steel Shear</li> <li>6A.4.2.1 General Load Rating Equation - Steel Shear</li> <li>6A.4.2.1 General Load Rating Equation - Steel Shear</li> <li>6A.4.2.1 General Load Rating Equation - Steel Shear</li> <li>6A.4.2.1 General Load Rating Equation - Steel Shear</li> <li>6A.4.2.1 General Load Rating Equation - Steel Shear</li> <li>6A.4.2.1 General Load Rating Equation - Steel Shear</li> </ul>                                                                                                    | Passed<br>Passed<br>Passed<br>Passed<br>Passed<br>Passed<br>Passed<br>Passed                                  |   |

In the **Report** group of the ribbon, select **All articles** under **Articles** and **Verbose** under **Format** and click the **Generate** button to generate a report (**.xml**) as shown below.

| A Specification Checks for Plate Girder - 21 | of 1713                                               |             |             | -         | × |
|----------------------------------------------|-------------------------------------------------------|-------------|-------------|-----------|---|
| Properties<br>Specification filter           | es V                                                  |             |             |           |   |
| 🔺 🛄 Superstructure Component 🛛 🔨             | Specification reference                               | Limit State | Flex. Sense | Pass/Fail |   |
| Stage 1                                      | ✓ 6A.4.2.1 General Load Rating Equation - Steel Shear |             | N/A         | Passed    |   |
| Stage 2                                      | ✓ 6A.4.2.1 General Load Rating Equation - Steel Shear |             | N/A         | Passed    |   |
| 🔺 🔄 Stage 3                                  | ✓ 6A.4.2.1 General Load Rating Equation - Steel Shear |             | N/A         | Passed    |   |
| 🔺 🚞 Plate Girder                             | ✓ 6A.4.2.1 General Load Rating Equation - Steel Shear |             | N/A         | Passed    |   |
| i Span 1 - 0.00 ft.                          | ✓ 6A.4.2.1 General Load Rating Equation - Steel Shear |             | N/A         | Passed    |   |
| i Span 1 - 9.00 ft.                          | ✓ 6A.4.2.1 General Load Rating Equation - Steel Shear |             | N/A         | Passed    |   |
| Span 1 - 16.00 ft.                           | ✓ 6A.4.2.1 General Load Rating Equation - Steel Shear |             | N/A         | Passed    |   |
| Span 1 - 18.00 ft.                           | ✓ 6A.4.2.1 General Load Rating Equation - Steel Shear |             | N/A         | Passed    |   |
| Span 1 - 27.00 ft.                           | ✓ 6A.4.2.1 General Load Rating Equation - Steel Shear |             | N/A         | Passed    |   |
| Span 1 - 32.00 ft.                           | ✓ 6A.4.2.1 General Load Rating Equation - Steel Shear |             | N/A         | Passed    |   |
| Span 1 - 36.00 ft.                           | ✗ 6A.4.2.1 General Load Rating Equation - Steel Shear |             | N/A         | Failed    |   |
| Span 1 - 45.00 ft.                           | ✓ 6A.4.2.1 General Load Rating Equation - Steel Shear |             | N/A         | Passed    |   |
| Span 1 - 48.00 ft.                           | ✓ 6A.4.2.1 General Load Rating Equation - Steel Shear |             | N/A         | Passed    |   |
| Span 1 - 54.00 ft.                           | ✓ 6A.4.2.1 General Load Rating Equation - Steel Shear |             | N/A         | Passed    |   |
| Span 1 - 64.00 ft                            | ✓ 6A.4.2.1 General Load Rating Equation - Steel Shear |             | N/A         | Passed    |   |
| Span 1 - 70.50 ft                            | ✓ 6A.4.2.1 General Load Rating Equation - Steel Shear |             | N/A         | Passed    |   |
| Span 1 - 72.00 ft                            | ✓ 6A.4.2.1 General Load Rating Equation - Steel Shear |             | N/A         | Passed    |   |
| Span 1 - 77.00 ft.                           | ✓ 6A.4.2.1 General Load Rating Equation - Steel Shear |             | N/A         | Passed    |   |
| Span 1 - 81.00 ft.                           | ✓ 6A.4.2.1 General Load Rating Equation - Steel Shear |             | N/A         | Passed    |   |
| Span 1 - 83.50 ft.                           | ✓ 6A.4.2.1 General Load Rating Equation - Steel Shear |             | N/A         | Passed    |   |
| i Span 1 - 90.00 ft.                         | ✓ 6A.4.2.1 General Load Rating Equation - Steel Shear |             | N/A         | Passed    |   |
|                                              |                                                       |             |             |           |   |

BrDR XML Report Viewer × 1 Bridge Name: 2 Span Plate Girder Training NBI Structure ID: Stl6\_Training Bridge ID: Stl6\_Training Analyzed By: Bridge Analyze Date: 2/14/2024 5:33:44 AM Analysis Engine: AASHTO LRFR Engine Version 7.5.0.3001 Analysis Preference Setting: None Report By: bridge Report Date: Wednesday, February 14, 2024 5:34:47 AM Structure Definition Name: 2 Span, 4 Girder system Member Name: G2 Member Alternative Name: Plate Girder 6A.4.2.1 General Load Rating Equation - Steel Shear Limit State: Stage: 3 Flex Sense: N/A Vehicle: 6A Load and Resistance Factor Rating 6A.4 Load Rating Procedures 6A.4.2 General Load-Rating Equation 6A.4.2.1 Steel Shear General (AASHTO Manual for Bridge Evaluation, Third Edition with 2023 Interims) Steel Plate - At Location = 0.0000 (ft) - Right Stage 3 Section within Top Flange Continuous Bracing Region Section at Bottom Flange Brace Point Shear Rating Factor Calculations Input: Condition Factor = 1.0000 System Factor = 1.0000 DC shear = 59.3860 (kip) DC shear DW shear DW-WS shear = 6.9913 (kip) = 0.0000 (kip) Vn comes from LRFD 6.10.9 unless capacity is overridden.

## Tabular Results – Dead Load / Live Load Actions

Tabular dead load and live load analysis results are available in the Analysis Results window.

#### Dead Load

# Select **Dead Load Actions** under **Report Type**. The **Dead Load Case** description contains all the load cases used in this analysis.

| ۵   | Analys   | is Results -     | Plate G   | irder   |                    |                |                |                     |    |        |                   |                |                             | - |    | ×    |
|-----|----------|------------------|-----------|---------|--------------------|----------------|----------------|---------------------|----|--------|-------------------|----------------|-----------------------------|---|----|------|
|     | Print    |                  |           |         |                    |                |                |                     |    |        |                   |                |                             |   |    |      |
| 6   | Print    |                  |           | _       | <b>C</b> 1         |                |                |                     | 1  |        |                   |                |                             |   |    |      |
| Кер | ort type | e:               |           |         | Stage              |                |                |                     | 1  | Dead L | oad Case          |                |                             |   |    |      |
| De  | ad Load  | Actions          |           | $\sim$  | Non-comp           | osite (St      | age 1)         | ~                   |    | Load   | Case 1 - Self Loi | ad(Stage 1     |                             |   |    |      |
|     |          |                  |           |         |                    |                |                |                     | L  | Load   | d Case 1 - Self L | oad(Stage 1:l  | D,DC)                       |   |    |      |
|     | Span     | Location<br>(ft) | %<br>Span | Side    | Moment<br>(kip-ft) | Shear<br>(kip) | Axial<br>(kip) | Torsion<br>(kip-ft) | Re | Load   | l Case 2 - Add'l  | Self Load (In  | Force/Length)(Stage 1:D,DC) |   |    |      |
|     | 1        | 0.00             | 0.0       | Right   | 0.00               | 5.88           | 0.00           | 0.00                | Г  | Load   | d Case 3 - Mem    | ber Dist'd Loa | ads(SIP Forms:Stage 1:D,DC) |   |    |      |
|     | 1        | 9.00             | 10.0      | Both    | 45.65              | 4.26           | 0.00           | 0.00                |    | Load   | d Case 4 - Haun   | ch Load(Stag   | e 1:D,DC)                   |   |    | - 11 |
|     | 1        | 16.00            | 17.8      | Both    | 71.06              | 3.00           | 0.00           | 0.00                |    | Load   | Case 6 - Conci    | rete Deck Loa  | d(Stage 1:D DC)             |   |    | - 1  |
|     | 1        | 18.00            | 20.0      | Both    | 76.70              | 2.64           | 0.00           | 0.00                |    |        |                   | 0              | alouge ho,oo,               |   |    | - 1  |
|     | 1        | 27.00            | 30.0      | Both    | 93.14              | 1.01           | 0.00           | 0.00                |    | _      | 0.0000            | -0.1547        |                             |   |    | - 1  |
|     | 1        | 32.00            | 35.6      | Both    | 95.96              | 0.11           | 0.00           | 0.00                |    |        | 0.0000            | -0.1654        | l l                         |   |    | - 1  |
|     | 1        | 36.00            | 40.0      | Both    | 94.97              | -0.61          | 0.00           | 0.00                |    |        | 0.0000            | -0.1689        | )                           |   |    | - H  |
|     | 1        | 45.00            | 50.0      | Both    | 82.19              | -2.23          | 0.00           | 0.00                |    |        | 0.0000            | -0.1608        | \$                          |   |    | - 1  |
|     | 1        | 48.00            | 53.3      | Both    | 74.68              | -2.77          | 0.00           | 0.00                |    |        | 0.0000            | -0.1536        | i                           |   |    | - 1  |
|     | 1        | 54.00            | 60.0      | Both    | 54.80              | -3.85          | 0.00           | 0.00                |    |        | 0.0000            | -0.1335        | i                           |   |    | - 1  |
|     | 1        | 63.00            | 70.0      | Both    | 12.81              | -5.48          | 0.00           | 0.00                |    |        | 0.0000            | -0.0934        | ł                           |   |    | - 1  |
|     | 1        | 64.00            | 71.1      | Both    | 7.21               | -5.72          | 0.00           | 0.00                |    |        | 0.0000            | -0.0886        | j                           |   |    | - H  |
|     | 1        | 70.50            | 78.3      | Both    | -34.98             | -7.26          | 0.00           | 0.00                |    |        | 0.0000            | -0.0573        |                             |   |    | - 1  |
|     | 1        | 72.00            | 80.0      | Both    | -46.14             | -7.62          | 0.00           | 0.00                |    |        | 0.0000            | -0.0504        | ł                           |   |    | - H  |
|     | 1        | 77.00            | 85.6      | Both    | -87.22             | -8.81          | 0.00           | 0.00                |    |        | 0.0000            | -0.0291        |                             |   |    | - 1  |
|     | 1        | 81.00            | 90.0      | Both    | -124.38            | -9.77          | 0.00           | 0.00                |    |        | 0.0000            | -0.0151        |                             |   |    | - H  |
|     | 1        | 83.50            | 92.8      | Both    | -149.54            | -10.36         | 0.00           | 0.00                |    |        | 0.0000            | -0.0083        |                             |   |    |      |
|     | 1        | 90.00            | 100.0     | Left    | -221.91            | -11.91         | 0.00           | 0.00                |    | 23.82  | 0.0000            | 0.0000         |                             |   |    |      |
|     | 2        | 0.00             | 0.0       | Right   | -221.91            | 11.91          | 0.00           | 0.00                |    | 23.82  | 0.0000            | 0.0000         |                             |   |    |      |
|     | 2        | 6.50             | 7.2       | Both    | -149.54            | 10.36          | 0.00           | 0.00                |    |        | 0.0000            | -0.0083        |                             |   |    |      |
|     | 2        | 9.00             | 10.0      | Both    | -124.38            | 9.77           | 0.00           | 0.00                |    |        | 0.0000            | -0.0151        |                             |   |    |      |
|     | 2        | 13.00            | 14.4      | Both    | -87.22             | 8.81           | 0.00           | 0.00                |    |        | 0.0000            | -0.0291        |                             |   |    |      |
|     | 2        | 18.00            | 20.0      | Both    | -46.14             | 7.62           | 0.00           | 0.00                |    |        | 0.0000            | -0.0504        | Ļ                           |   |    |      |
|     | 2        | 19.50            | 21.7      | Both    | -34.98             | 7.26           | 0.00           | 0.00                |    |        | 0.0000            | -0.0573        |                             |   |    |      |
|     | 2        | 26.00            | 28.9      | Roth    | 721                | 5 72           | 0.00           | 0.00                |    |        | 0 0000            | -0.0886        |                             |   |    | Ŧ    |
| AAS | SHTO LE  | RFR Engine       | Version   | 7.5.0.3 | 001                |                |                |                     |    |        |                   |                |                             |   |    |      |
| Ana | lysis pr | eference se      | tting: N  | one     |                    |                |                |                     |    |        |                   |                |                             |   |    |      |
|     |          |                  |           |         |                    |                |                |                     |    |        |                   |                |                             |   | CI | ose  |

#### Live Load

| 🕰 Analys   | is Results -     | Plate Gi  | rder                           |                                |                            |                            |                            |                            |                                 |                                 |                               |                               |                                  |                                  |                                  |                                  |                          | — C                      | 1 |
|------------|------------------|-----------|--------------------------------|--------------------------------|----------------------------|----------------------------|----------------------------|----------------------------|---------------------------------|---------------------------------|-------------------------------|-------------------------------|----------------------------------|----------------------------------|----------------------------------|----------------------------------|--------------------------|--------------------------|---|
| Print      |                  |           |                                |                                |                            |                            |                            |                            |                                 |                                 |                               |                               |                                  |                                  |                                  |                                  |                          |                          |   |
| eport type |                  |           | Star                           | ne -                           |                            |                            | Live L                     | oad                        |                                 |                                 | Live Load                     | Type                          |                                  |                                  |                                  |                                  |                          |                          |   |
| Live Load  | Actions          |           | √ Co                           | mposite (sh                    | ort term) (                | (Stage : 🗸                 | HL-9                       | 3 (US)                     |                                 | $\sim$                          | Axle Loa                      | d                             | $\sim$                           |                                  |                                  |                                  |                          |                          |   |
|            |                  |           |                                |                                |                            |                            |                            |                            |                                 |                                 | <u> </u>                      |                               |                                  |                                  |                                  |                                  |                          |                          |   |
| Span       | Location<br>(ft) | %<br>Span | Positive<br>Moment<br>(kip-ft) | Negative<br>Moment<br>(kip-ft) | Positive<br>Shear<br>(kip) | Negative<br>Shear<br>(kip) | Positive<br>Axial<br>(kip) | Negative<br>Axial<br>(kip) | Positive<br>Torsion<br>(kip-ft) | Negative<br>Torsion<br>(kip-ft) | Positive<br>Reaction<br>(kip) | Negative<br>Reaction<br>(kip) | Positive<br>X Deflection<br>(in) | Negative<br>X Deflection<br>(in) | Positive<br>Y Deflection<br>(in) | Negative<br>Y Deflection<br>(in) | % Impact<br>Pos Reaction | % Impact<br>Neg Reaction |   |
| 1          | 0.00             | 0.0       | 0.00                           | 0.00                           | 79.19                      | -9.01                      | 0.00                       | 0.00                       |                                 |                                 | 79.19                         | -9.01                         | 0.0000                           | 0.0000                           | 0.0000                           | 0.0000                           | 33.000                   | 33.000                   | 1 |
| 1          | 9.00             | 10.0      | 473.01                         | -62.83                         | 67.84                      | -9.01                      | 0.00                       | 0.00                       |                                 |                                 |                               |                               | 0.0000                           | 0.0000                           | 0.0558                           | -0.1613                          |                          |                          |   |
| 1          | 16.00            | 17.8      | 733.81                         | -111.70                        | 59.20                      | -10.29                     | 0.00                       | 0.00                       |                                 |                                 |                               |                               | 0.0000                           | 0.0000                           | 0.0970                           | -0.2751                          |                          |                          |   |
| 1          | 18.00            | 20.0      | 791.65                         | -125.66                        | 56.77                      | -12.56                     | 0.00                       | 0.00                       |                                 |                                 |                               |                               | 0.0000                           | 0.0000                           | 0.1081                           | -0.3044                          |                          |                          |   |
| 1          | 27.00            | 30.0      | 970.06                         | -188.49                        | 46.26                      | -22.65                     | 0.00                       | 0.00                       |                                 |                                 |                               |                               | 0.0000                           | 0.0000                           | 0.1533                           | -0.4121                          |                          |                          |   |
| 1          | 32.00            | 35.6      | 1025.72                        | -223.40                        | 40.63                      | -28.72                     | 0.00                       | 0.00                       |                                 |                                 |                               |                               | 0.0000                           | 0.0000                           | 0.1740                           | -0.4524                          |                          |                          |   |
| 1          | 36.00            | 40.0      | 1043.19                        | -251.33                        | 36.32                      | -33.57                     | 0.00                       | 0.00                       |                                 |                                 |                               |                               | 0.0000                           | 0.0000                           | 0.1878                           | -0.4732                          |                          |                          |   |
| 1          | 45.00            | 50.0      | 1015.67                        | -314.16                        | 27.23                      | -44.19                     | 0.00                       | 0.00                       |                                 |                                 |                               |                               | 0.0000                           | 0.0000                           | 0.2080                           | -0.4822                          |                          |                          |   |
| 1          | 48.00            | 53.3      | 990.44                         | -335.10                        | 24.36                      | -47.58                     | 0.00                       | 0.00                       |                                 |                                 |                               |                               | 0.0000                           | 0.0000                           | 0.2110                           | -0.4729                          |                          |                          |   |
| 1          | 54.00            | 60.0      | 907.00                         | -376.99                        | 18.99                      | -54.12                     | 0.00                       | 0.00                       |                                 |                                 |                               |                               | 0.0000                           | 0.0000                           | 0.2105                           | -0.4368                          |                          |                          |   |
| 1          | 63.00            | 70.0      | 703.71                         | -439.82                        | 11.79                      | -63.32                     | 0.00                       | 0.00                       |                                 |                                 |                               |                               | 0.0000                           | 0.0000                           | 0.1917                           | -0.3478                          |                          |                          |   |
| 1          | 64.00            | 71.1      | 677.15                         | -446.80                        | 11.12                      | -64.28                     | 0.00                       | 0.00                       |                                 |                                 |                               |                               | 0.0000                           | 0.0000                           | 0.1882                           | -0.3356                          |                          |                          |   |
| 1          | 70.50            | 78.3      | 497.09                         | -505.60                        | 6.95                       | -70.24                     | 0.00                       | 0.00                       |                                 |                                 |                               |                               | 0.0000                           | 0.0000                           | 0.1591                           | -0.2535                          |                          |                          |   |
| 1          | 72.00            | 80.0      | 447.68                         | -516.36                        | 6.07                       | -71.55                     | 0.00                       | 0.00                       |                                 |                                 |                               |                               | 0.0000                           | 0.0000                           | 0.1509                           | -0.2335                          |                          |                          |   |
|            | 77.00            | 85.6      | 271.34                         | -552.22                        | 3.47                       | -75.78                     | 0.00                       | 0.00                       |                                 |                                 |                               |                               | 0.0000                           | 0.0000                           | 0.1188                           | -0.1659                          |                          |                          | ] |

# Select Live Load Actions under Report Type and Axle Load under Live Load Type.

Note these values include dynamic load allowance, distribution factors and any live load scale factor entered on the **Analysis Settings** window.

# AASHTO LRFR FE model outputs

The **FE model outputs** that was turned on in the **Analysis Settings** window is available from the **Engine Outputs** window. Click the **Engine Outputs** button from the **Results** group of the **DESIGN/RATE** ribbon to open the following window.

| Bric Bric                                                | dge Workspace - Stl6                                                                                                    | _Training                                                                                                    | ANALYSIS                     | REPORTS   | ? | - | × |
|----------------------------------------------------------|----------------------------------------------------------------------------------------------------|----------------------------------------------------------------------------------------------------|------------------------------|-----------|---|---|---|
| BRIDGE WORKSPACE                                         | WORKSPACE                                                                                                    | TOOLS VIEW                                                                                                    | DESIGN/RATE                  | REPORTING |   |   | ^ |
| Analysis Analyze Ana<br>Settings Analysis<br>Analysis    | alysis<br>ents<br>Tabular Speci<br>Results Chec                                                                                                    | ification<br>k Detail<br>Results                                                                                                    | esults Save<br>Graph Results |           |   |   |   |
| A Stl6_Training                                          |                                                                                                    |                                                                                                    |                              | _         |   |   | × |
| iaStl6_Training<br>ia2 Span, 4 G<br>iaG2<br>iaPlat<br>ia | Birder system<br>AASHTO_LRFD<br>AASHTO_LRFR<br>Stage 3 Infl Line<br>Live Load Distril<br>Stage 3 Spec Ch<br>Stage 1 Span M<br>Stage 1 Span M<br>Stage 2 Span M<br>Stage 2 Span M<br>Stage 2 Span M<br>Stage 3 Span M<br>Stage 3 Span M<br>Stage 3 Span M<br>Stage 3 Span M | es Span Model<br>bution Factors Calc<br>bution Factors Calc<br>neck Results<br>lodel<br>lodel Actions<br>lodel<br>lodel Actions<br>lodel Actions | ulations<br>ulations Summary |           |   |   |   |